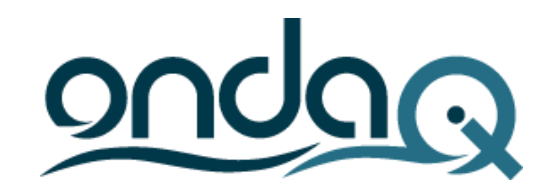

# Onda 5.5 Manuale di installazione nuove Fix

# **Onda 5.5 installazione nuove Fix**

#### ATTENZIONE: QUESTO DOCUMENTO VALE SOLO SE SI È GIA' ALLA RELEASE 5.5 DI ONDA

L'operatività di installazione delle fix di Onda IQ deve essere eseguita con nessun programma aperto (es: Word, Excel, Outlook, Chrome, Edge, ecc..) incluso anche mOphas. E' obbligatorio inoltre, durante questa procedura, disattivare temporaneamente anche l'antivirus e l'anti-malware.

Chiudere Onda su tutte le postazioni di lavoro

Sul server Onda procedere come segue: Dal menu Start di Windows, Programmi - Edisofware Gestionale - **Application Server** 

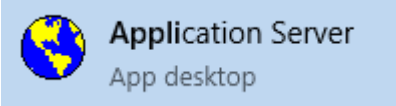

Verrà visualizzata una icona in fondo a destra del monitor, vicino all'orologio di sistema:

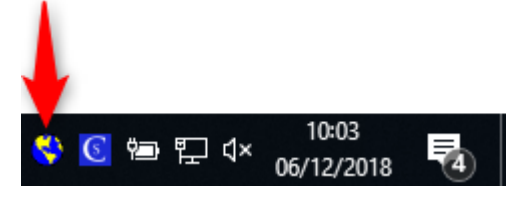

Cliccandoci sopra con il doppio click si aprirà la maschera come nell'immagine sotto: inserite la password, se richiesta, e poi su **Conferma** 

| Sestore Application Se                | rver - by EdiSoftwa | re S.r.l.        |                   |          | - |    | ×      |
|---------------------------------------|---------------------|------------------|-------------------|----------|---|----|--------|
| <u>File</u> Strumenti <u>Agg</u> iorn | C Scelta prodotto-  | Iscenta          |                   |          |   |    |        |
| Condivisione files se                 |                     | Server           | an discourse      |          |   |    |        |
| 🚰 Database di configu                 | 2                   | Prodotto         | ondaiQ            | •        |   |    |        |
| Utente                                | Accesso al sistem   | a                |                   |          |   |    |        |
|                                       |                     | Utente           | SuperUser         |          |   |    |        |
|                                       |                     | Password         |                   |          |   |    |        |
|                                       |                     | <u>C</u> onferma | a <u>A</u> nnulla |          |   |    |        |
| 늘 Server:                             |                     |                  | Utenti Attivi:    | Login: - |   | 10 | :00 // |

Cliccare quindi su Aggiornamenti – Gestione aggiornamenti automatici

| Sestore Application Server -              | by EdiSoftware S.r.I.      |                | _        | × |
|-------------------------------------------|----------------------------|----------------|----------|---|
| <u>File</u> Strumenti <u>Agg</u> iornamer | nti <u>?</u>               |                |          |   |
| Condivision 🐻 Gestione                    | aggiornamenti automatici   |                |          |   |
| Database di configurazion                 | e C:\ProgramData\EdiSoftwa | re\ServerOnda\ |          |   |
|                                           |                            |                |          |   |
| Utente                                    | Ditta                      | Data di reg.   | Computer |   |
| Utente                                    | Ditta                      | Data di reg.   | Computer |   |
| Utente                                    | Ditta                      | Data di reg.   | Computer |   |
| Utente                                    | Ditta                      | Data di reg.   | Computer |   |
| Utente                                    | Ditta                      | Data di reg.   | Computer |   |

#### ATTENZIONE!

Prima di cliccare sul pulsante Aggiornamenti, attendere qualche secondo in modo che vengano visualizzati i percorsi di "Condivisione files server" e "Database di configurazione"

| Ø | Condivisione files server | .\\Onda                                |
|---|---------------------------|----------------------------------------|
|   | Database di configurazion | C:\ProgramData\EdiSoftware\ServerOnda\ |

In caso contrario, il programma non avrà il tempo necessario per caricare gli aggiornamenti e verrà visualizzato questo messaggio.

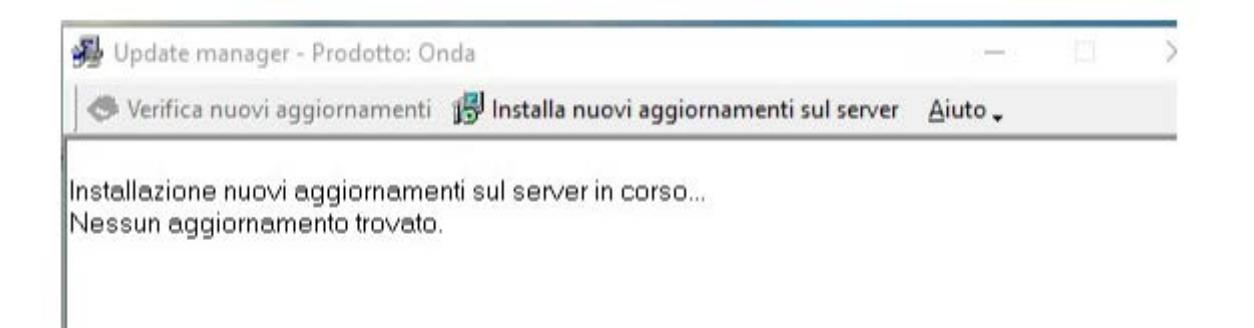

A questo punto uscire da **Application Server** cliccando con il tasto destro sull'icona come nella figura sotto riportata:

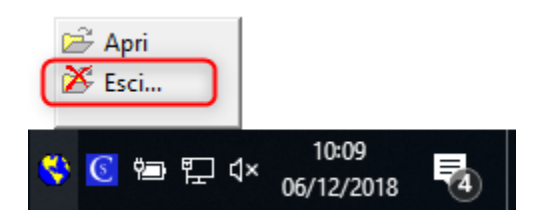

Procedere quindi con l'installazione delle Fix cliccando su **Installa nuovi aggiornamenti sul server**:

| 擧 Update manager - Prodotto: O   | -                                         | ×               |   |
|----------------------------------|-------------------------------------------|-----------------|---|
| 🖉 🗢 Verifica nuovi aggiornamenti | 🔂 Installa nuovi aggiornamenti sul server | <u>A</u> iuto 🗸 |   |
|                                  |                                           |                 | ^ |
|                                  |                                           |                 |   |
|                                  |                                           |                 |   |
|                                  |                                           |                 |   |
|                                  |                                           |                 |   |
|                                  |                                           |                 |   |
|                                  |                                           |                 |   |
|                                  |                                           |                 |   |
|                                  |                                           |                 |   |
|                                  |                                           |                 | ~ |
| I                                |                                           |                 | _ |

Cliccare su Sì

| 월 Update manage     | - Prodotto: Onda       |                                        |                 | $\times$ |
|---------------------|------------------------|----------------------------------------|-----------------|----------|
| 🗢 Verifica nuovi a  | igiornamenti 🔀 Insta   | Illa nuovi aggiornamenti sul server    | <u>A</u> iuto 🗸 |          |
| Installazione nuovi | aggiornamenti sul se   | rver in corso                          |                 | ^        |
| ſ                   | nstallazione aggiornam | enti                                   | ×               |          |
|                     | Vuoi procede           | ere all'installazione degli aggiorname | enti?           |          |
|                     |                        | Sì N                                   | 0               |          |
|                     |                        |                                        |                 |          |
|                     |                        |                                        |                 | ~        |
|                     |                        |                                        |                 | //,      |

| 😼 Update manager - Prodotto: Onda 🦳 —                                                                                                    | ×        |
|----------------------------------------------------------------------------------------------------|----------|
| 🗢 Verifica nuovi aggiornamenti 🛛 🙀 Installa nuovi aggiornamenti sul server 🛛 Aiuto 🗸                                                                                                    |          |
| Analisi dati tabella: Menultems<br>Analisi dati tabella: MenultemButtons<br>Analisi dati tabella: MenultemBodules<br>Analisi dati tabella: MenultemGroups<br>Transazione in corso<br>Transazione terminata con successo | <b>^</b> |
| Aggiornamento struttura database terminata.<br>Operazione terminata correttamente.                                                                                                    |          |
| (I nuovi files verranno copiati automaticamente sui posti di lavoro alla prima esecuzione del<br>programma gestionale).                                                                                                 | *        |
|                                                                                                    |          |

## Al termine dell'installazione, chiudere con la ${\bf X}$

### Nel caso si dovesse presentare il seguente errore:

| 👺 Update manager - Prodotto: Onda                                                                                                    | ↔ -                           |            | $\times$ |
|----------------------------------------------------------------------------------------------------|-------------------------------|------------|----------|
| S Verifica nuovi aggiornamenti 📅 Installa nuovi aggiornamenti sul server                                                                                                    | <u>A</u> iuto 🗸               |            |          |
| uZipInfo is:<br>inflating: C\ProgramData\EdiSoftware\ServerOnda\Fix\Temp/Bin/Adm<br>inflating: C\ProgramData\EdiSoftware\ServerOnda\Fix\Temp/Bin/BSA<br>inflating: C\Pr<br>UpdateManager                                                                                                    | Mng20.exe<br>pinfo20.exe<br>× | ,<br>9<br> | ^        |
| inflating: C\Pr<br>inflating: C\Pr<br>inflating: C\Pr | ne della                      | e          |          |
| inflating: C\Pr<br>inflating: C\Pr<br>inflating: C\Pr<br>extracting: C\ProgramData\EdiSoftware\ServerOnda\Fix\Temp/Src_54                                                                                                    | Annulla<br>IU2U4U.zip         | .crs<br>s  |          |
| Copiato il file: AdmMng20.exe<br>Copia file BSApinfo20.exe fallita.                                                                                                    |                               |            | ~        |

Aprire Gestione attività e terminare il processo **BSApinfo20.exe**, selezionandolo e cliccando su **Termina attività** come in figura:

| Processi Prestazioni Cronologia applica | zioni Avvio Utenti | Dettagli  | Servizi        |             |            |   |
|-----------------------------------------|--------------------|-----------|----------------|-------------|------------|---|
| Nome                                    | Stato              | 4%<br>CPU | 68%<br>Memoria | 2%<br>Disco | 0%<br>Rete |   |
| > 😼 UpdateManager.exe (32 bit)          |                    | 0,1%      | 8,6 MB         | 0 MB/s      | 0 Mbps     | ^ |
| Processi in background (66)             |                    |           |                |             |            |   |
| AcroTray (32 bit)                       |                    | 0%        | 0,7 MB         | 0 MB/s      | 0 Mbps     |   |
| > 🗖 Adobe Acrobat Update Service (      |                    | 0%        | 0,5 MB         | 0 MB/s      | 0 Mbps     |   |
| > 🗊 Adobe Genuine Software Integri      |                    | 0%        | 0,6 MB         | 0 MB/s      | 0 Mbps     |   |
| > 💽 Adobe Genuine Software Servic       |                    | 0%        | 0,6 MB         | 0 MB/s      | 0 Mbps     |   |
| > I Antimalware Service Executable      |                    | 0%        | 157,8 MB       | 0 MB/s      | 0 Mbps     |   |
| Application Frame Host                  |                    | 0%        | 10,4 MB        | 0 MB/s      | 0 Mbps     |   |
| > 🚔 Applicazione sottosistema spoo      |                    | 0%        | 3,3 MB         | 0 MB/s      | 0 Mbps     |   |
| BSApinfo20.exe (32 bit)                 |                    | 0%        | 3,6 MB         | 0 MB/s      | 0 Mbps     | 1 |
| Caricatore CTF                          |                    | 0%        | 5,0 MB         | 0 MB/s      | 0 Mbps     | - |
| S CCleaner                              |                    | 0%        | 0,8 MB         | 0 MB/s      | 0 Mbps     |   |
| COM Surrogate                           |                    | 0%        | 1,6 MB         | 0,1 MB/s    | 0 Mbps     |   |
|                                         |                    | 00/       | 07140          | 0.140 /-    | 0.646      | ~ |

#### A questo punto cliccare su **Riprova**:

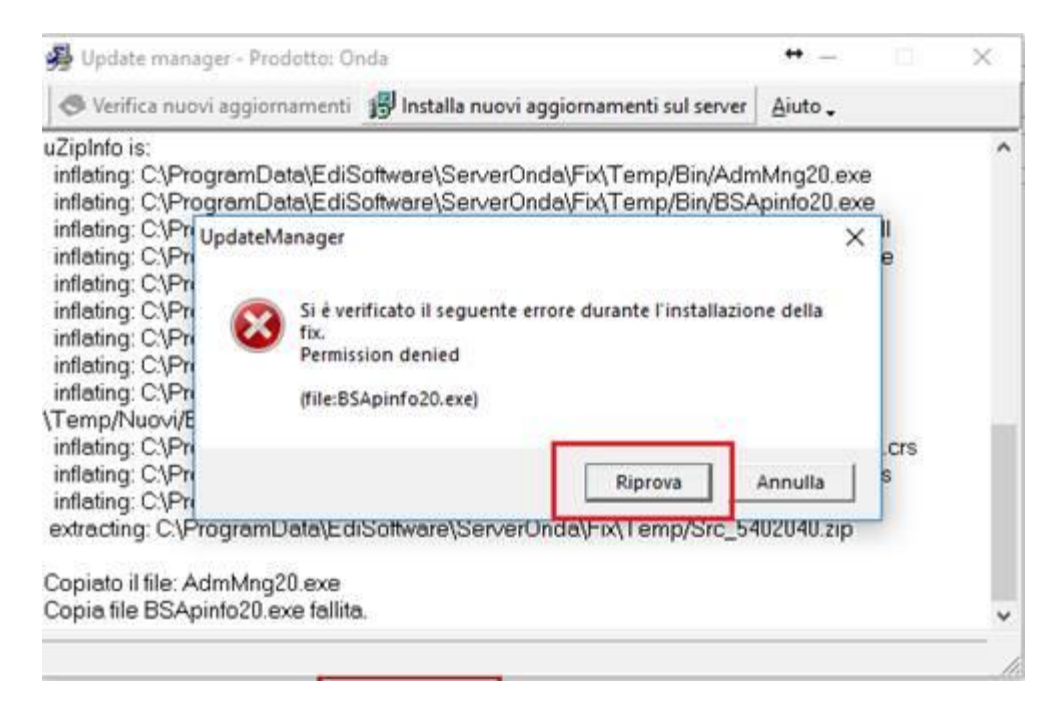

Al termine dell'installazione delle Fix sul server, aprire OndaiQ su tutte le postazioni di lavoro. Verrà proposto l'avviso sotto riportato.

Rispondere **Sì** per completare l'installazione delle Fix.

| ondara<br>R | ondaiQ - EdiSoftware X                                                                                                    |
|-------------|----------------------------------------------------------------------------------------------------|
|             | E' stato trovato un nuovo aggiornamento dell'applicativo pubblicato<br>sul server.<br>Vuoi procedere con l'installazione? |
|             | Si No                                                                                                    |

Se su un client non esce il messaggio , occorre andare a modificare il file updatemanager.ini come da schermata sotto.

|                | PDF                           | 🎽 l 🖸 📗 🖛   | Esplora file  |                          |                            |            |                       |               |                |                        |                   |        |
|----------------|-------------------------------|-------------|---------------|--------------------------|----------------------------|------------|-----------------------|---------------|----------------|------------------------|-------------------|--------|
| Docklight      | lista sistemi<br>aerterna.pdf | File Hom    | e Condividi   | Visualizza               |                            |            |                       |               |                |                        |                   |        |
| 34             |                               | ← → < 1     | Accesso       | apido >                  |                            |            |                       |               |                |                        |                   |        |
|                | w                             | 🖈 Accesso r | apido V Ca    | artelle frequenti        | (9)                        |            |                       |               |                |                        |                   |        |
| 151076290      | . 2018.05.16<br>FARE MOP      | 🗾 Desktop   | *             | Desktop                  |                            | De         | ownload               |               |                | Documenti<br>Questo PC |                   |        |
|                |                               | Downlo      | UpdateMana    | ger.ini - Blocco note    |                            |            |                       |               |                |                        |                   |        |
| PDF            | x                             | 📰 Immagi    | File Modifica | Formato Visualizz        | a ?                        |            |                       |               |                |                        |                   |        |
| LOGO IL        | calcolo<br>percentual         | 💪 Google    | FixId=0       |                          |                            |            |                       |               |                |                        |                   |        |
| _              | _                             | EdiSoftv    |               |                          |                            |            |                       |               |                |                        |                   |        |
| 2              | w                             | ORE DIP     |               |                          |                            |            |                       |               |                |                        |                   |        |
| cud            | IMMAGINE.                     | 🛫 Rita (\\1 |               |                          |                            |            |                       |               |                |                        |                   |        |
|                |                               | 🐉 Dropbox   |               |                          |                            |            |                       |               |                |                        |                   |        |
|                |                               | 🝊 OneDrive  |               |                          |                            |            |                       |               |                |                        |                   |        |
| oogle Drive    | errore.docx                   | 💻 Questo P  |               |                          |                            |            |                       |               |                |                        |                   |        |
| 10             |                               | Desktop     |               |                          |                            |            |                       |               |                |                        |                   |        |
|                |                               | Docume      |               |                          |                            |            |                       |               |                |                        |                   |        |
| EVADTS         | UpdateMa                      | 📰 Immagi    |               |                          |                            |            |                       |               |                |                        |                   |        |
|                |                               | Musica      |               |                          |                            |            |                       |               |                |                        |                   |        |
|                |                               | Video       |               |                          |                            |            |                       |               |                |                        |                   |        |
|                |                               | 🏭 Disco lo  |               |                          |                            |            |                       |               |                |                        |                   |        |
| cuaizip        |                               | E Mophas    |               |                          |                            |            |                       |               |                |                        |                   |        |
|                | _                             | ₹ rota ((() |               |                          |                            |            |                       |               |                |                        |                   |        |
| FLENCO         | 00(5                          |             |               |                          |                            |            |                       |               |                |                        |                   |        |
|                | openonice                     |             | Dela          | 0                        |                            |            |                       |               |                |                        |                   | $\sim$ |
| 92             | Update                        | manager -   | Prodotto      | Unda                     |                            |            |                       |               |                | _                      |                   | ^      |
| •              | Verifica                      | nuovi agg   | jiornamen     | ti 👘 Inst                | alla nuovi                 | aggiorna   | imenti s              | ul serve      | er <u>A</u> iu | to 🗸                   |                   |        |
| uZipl          | Info is:                      |             |               |                          |                            |            |                       |               |                |                        |                   | ^      |
| infle          | ating: C:                     | \Progran    | n Files (x8   | 36)\EdiSot               | ftware Ge                  | stionale   | e\Fix 👘               |               |                |                        |                   |        |
| \Ten           | np/Bin/l                      | BSBatch     | ImpExpX       | ml20.dll                 |                            |            |                       |               |                |                        |                   |        |
| infle          | ating: C:                     | \Progran    | n Files (x8   | 36)\EdiSo                | ftware Ge                  | stionale   | e\Fix\Te              | emp/Bi        | in/BSC         | OGChe                  | eck20.dll         |        |
| intle          | ating: C:                     | \Prograi    | UpdateMa      | nager                    |                            |            |                       |               | >              | < fü.di                | <br>              |        |
| infle<br>infle | ating: C:                     | \Prograi    |               |                          |                            |            |                       |               |                | cipie                  | nti20.ali<br>4457 |        |
| inite<br>infle | ting: C.                      | (Prograi)   |               |                          |                            |            |                       |               |                | 2000                   | HH.UXI<br>CKC     |        |
| infla          | ating: C:                     | (Program)   | (?)           | L aggiorna<br>Vuoi rilan | imento e s<br>riare l'appl | icativo ge | niato co<br>estionale | rrettam<br>•? | ente.          | a cre                  |                   |        |
| infle          | nting: C:                     | \Progra     |               | , aon man                | ciare rappi                | icacito gi |                       |               |                | ate s                  | al                |        |
| extra          | actina: (                     | D:\Proar    |               |                          |                            |            |                       |               |                | 044.2                  | aip<br>aip        |        |
|                |                               |             |               |                          |                            | <          | 1                     | N             | lo             |                        | - 1-              |        |
| Copi           | ato il fil                    | e: BSBa     |               |                          |                            |            |                       |               |                |                        |                   |        |
| Copi           | ato il fil                    | e: BSCO     | GCheck2       | 0.dll                    |                            |            |                       |               |                |                        |                   |        |
| Copi           | ato il fil                    | e: Servizi  | i20.dll       |                          |                            |            |                       |               |                |                        |                   |        |
| Copi           | ato il fil                    | e: USPer    | cipienti2     | ).dll                    |                            |            |                       |               |                |                        |                   |        |
| Copi           | ato il fil                    | e: 550004   | 14.txt        |                          |                            |            |                       |               |                |                        |                   |        |
| Ope            | razione                       | terminat    | a corretta    | amente.                  |                            |            |                       |               |                |                        |                   | ~      |
|                |                               |             |               |                          |                            |            |                       |               |                |                        |                   |        |
|                |                               |             |               |                          |                            |            |                       |               |                |                        |                   | 11     |

Rispondere  $\boldsymbol{S}\boldsymbol{\hat{i}}$